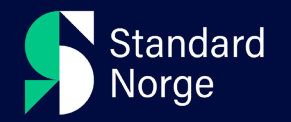

# Guide til administrasjonsgrensesnittet på standard.no

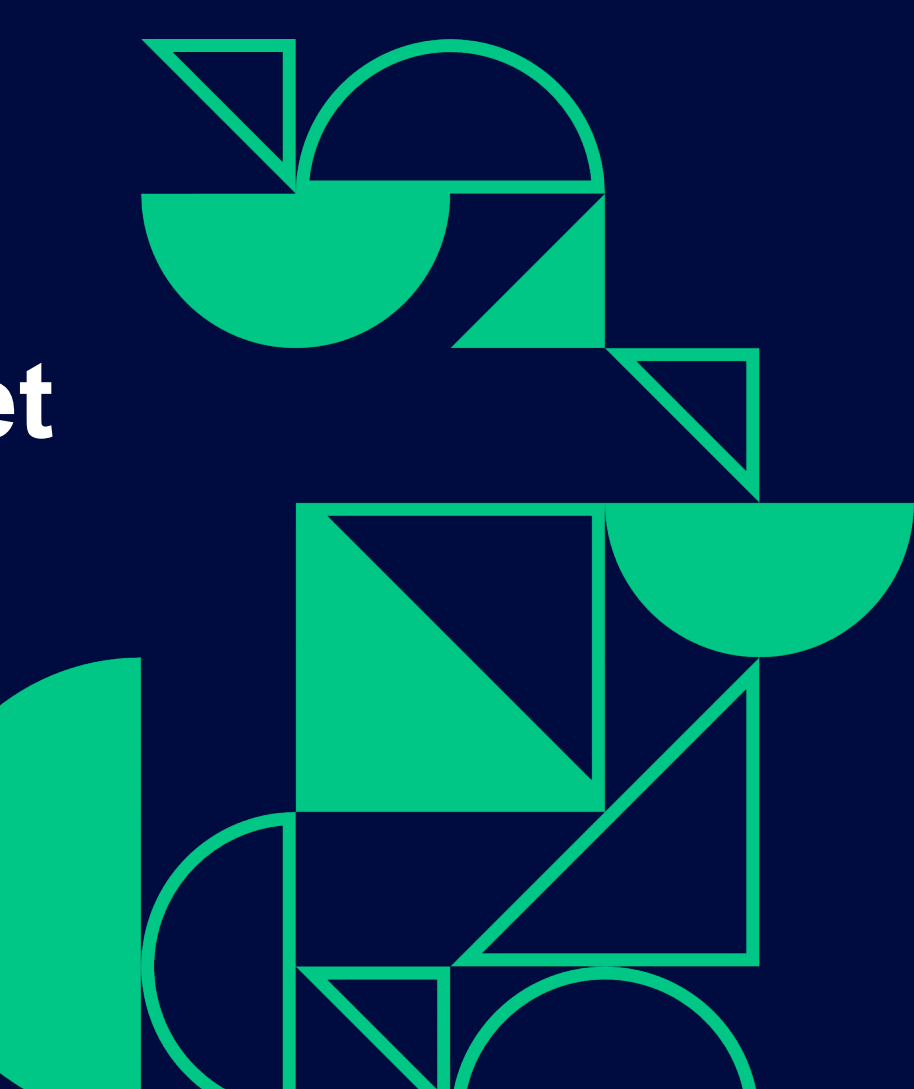

 Klikk på navnet ditt -> Konto -> Administrer brukere

| Standard                                                         |                                      |                                                   |                                                        |                    |                |
|------------------------------------------------------------------|--------------------------------------|---------------------------------------------------|--------------------------------------------------------|--------------------|----------------|
| Norge                                                            | Søk etter standarder, pro            | dukter, kurs og annet innhold                     | Søk                                                    | Demo administrator | Ŕ              |
| ndeinformasjon Firmaopplysninger F                               | Forsendelse Kjøpshistorikk Abonn     | ementsoversikt GDPR-verktøy <mark>Admini</mark> t | t <mark>ter brukere</mark> Bruksstatistikk D;<br>Konto | dukter             | -              |
| 7 (0) Filter V<br>Tøm filter Q<br>brukere valgt Velg brukerrolle | Legg til i abonnement Fjern fra abor | nement Slett fra firma                            | <ul> <li>Hjel</li> <li>L</li> </ul>                    | )<br>] [           | orter brukere  |
| Navn 14                                                          | E-poet ↑↓                            | Brukerrolle 斗 🛈                                   | Abonnementtilgang 斗                                    | Opprettet på  ↑↓   | Siste login ↑↓ |
| Demo Bruker 1                                                    | demo1@standard.no                    | Sub. Reader                                       | Basic (S108497)                                        | 2024-11-22         |                |
| Demo bruker 2                                                    | demo2@standard.no                    | Sub. Reader                                       | Basic (S108497)                                        | 2024-11-22         |                |
| Demo bruker 3                                                    | demo3@standard.no                    | Sub. Reader                                       | Basic (S108497)                                        | 2024-11-22         |                |
| Demo bruker 4                                                    | demo4@standard.no                    | Sub. Reader                                       | 🛆 Ingen abonnementstilgang                             | 2024-11-22         |                |
| Demo bruker 5                                                    | demo5@standard.no                    | Sub. Reader                                       | 🛆 Ingen abonnementstilgang                             | 2024-11-22         |                |
|                                                                  | demo7@standard.no                    | Sub. Reader                                       | 🛆 Ingen abonnementstilgang                             | 2024-11-22         |                |
| Demo bruker 7                                                    | <u> </u>                             |                                                   |                                                        |                    |                |

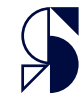

- Du registrer en ny bruker ved å klikke «registrer bruker
- Du kan eksportere en excel fil med brukerne via knappen «Eksporter brukere»

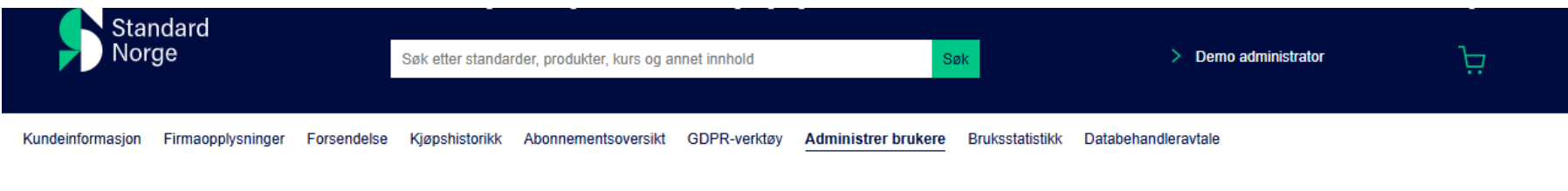

| \[   \[   \]   \[   \]   \[   \]   \[   \]   \[   \]   \[   \]   \[   \]   \[   \]   \[   \]   \[   \]   \[   \]   \[   \]   \[   \]   \[   \]   \[   \]   \[   \]   \[   \]   \[   \]   \[   \]   \[   \]   \[   \]   \[   \]   \[   \]   \[   \]   \[   \]   \[   \]   \[   \]   \[   \]   \[   \]   \[   \]   \[   \]   \[   \]   \[   \]   \[   \]   \[   \]   \[   \]   \[   \]   \[   \]   \[   \]   \[   \]   \[   \]   \[   \]   \[   \]   \[   \]   \[   \]   \[   \]   \[   \]   \[   \]   \[   \]   \[   \]   \[   \]   \[   \]   \[   \]   \[   \]   \[   \]   \[   \]   \[   \]   \[   \]   \[   \]   \[   \]   \[   \]   \[   \]   \[   \]   \[   \]   \[   \]   \[   \]   \[   \]   \[   \]   \[   \]   \[   \]   \[   \]   \[   \]   \[   \]   \[   \]   \[   \]   \[   \]   \[   \]   \[   \]   \[   \]   \[   \]   \[   \]   \[   \]   \[   \]   \[   \]   \[   \]   \[   \]   \[   \]   \[   \]   \[   \]   \[   \]   \[   \]   \[   \]   \[   \]   \[   \]   \[   \]   \[   \]   \[   \]   \[   \]   \[   \]   \[   \]   \[   \]   \[   \]   \[   \]   \[   \]   \[   \]   \[   \]   \[   \]   \[   \]   \[   \]   \[   \]   \[   \]   \[   \]   \[   \]   \[   \]   \[   \]   \[   \]   \[   \]   \[   \]   \[   \]   \[   \]   \[   \]   \[   \]   \[   \]   \[   \]   \[   \]   \[   \]   \[   \]   \[   \]   \[   \]   \[   \]   \[   \]   \[   \]   \[   \]   \[   \]   \[   \]   \[   \]   \[   \]   \[   \]   \[   \]   \[   \]   \[   \]   \[   \]   \[   \]   \[   \]   \[   \]   \[   \]   \[   \]   \[   \]   \[   \]   \[   \]   \[   \]   \[   \]   \[   \]   \[   \]   \[   \]   \[   \]   \[   \]   \[   \]   \[   \]   \[   \]   \[   \]   \[   \]   \[   \]   \[   \]   \[   \]   \[   \]   \[   \]   \[   \]   \[   \]   \[   \]   \[   \]   \[   \]   \[   \]   \[   \]   \[   \]   \[   \]   \[   \]   \[   \]   \[   \]   \[   \]   \[   \]   \[   \]   \[   \]   \[   \]   \[   \]   \[   \]   \[   \]   \[   \]   \[   \]   \[   \]   \[   \]   \[   \]   \[   \]   \[   \]   \[   \]   \[   \]   \[   \]   \[   \]   \[   \]   \[   \]   \[   \]   \[   \]   \[   \]   \[ | ٩                                     |                            | [                                | Registrer bruker               |
|----------------------------------------------------------------------------------------------------|---------------------------------------|----------------------------|----------------------------------|--------------------------------|
| 0 brukere valgt Velg brukerrolle                                                                                                    | Legg til i abonnement Fjern fra abonn | nement Slett fra firma     |                                  |                                |
| □ Navn 1↓                                                                                                    | E-poet ↑↓                             | Brukerrolle 🛝 🛈            | Abonnementtilgang ᡝ              | Opprettet på î↓ Siste login î↓ |
| Demo Bruker 1                                                                                                    | demo1@standard.no                     | Sub. Reader                | Basic (S108497)                  | 2024-11-22                     |
| Demo bruker 2                                                                                                    | demo2@standard.no                     | Sub. Reader                | Basic (S108497)                  | 2024-11-22                     |
| Demo bruker 3                                                                                                    | demo3@standard.no                     | Sub. Reader                | Basic (S108497)                  | 2024-11-22                     |
| Demo bruker 4                                                                                                    | demo4@standard.no                     | Sub. Reader                | 🛆 Ingen abonnementstilgang       | 2024-11-22                     |
| Demo bruker 5                                                                                                    | demo5@standard.no                     | Sub. Reader                | 🛆 Ingen abonnementstilgang       | 2024-11-22                     |
| Demo bruker 7                                                                                                    | demo7@standard.no                     | Sub. Reader                | 🛆 Ingen abonnementstilgang       | 2024-11-22                     |
| Demo administrator                                                                                                    | iinackri+demobruker@gmail.com         | Subscription Administrator | Basic (S108497)<br>Pro (S108498) | 2024-11-22 2024-12-04          |
| Viser 7 av 7 brukere                                                                                                    |                                       |                            |                                  |                                |

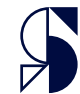

- Du kan her huke av for flere brukere samtidig. Dette gjør at du kan gi flere tilgang eller fjerne tilgangen til flere samtidig
- Du kan også fjerne flere brukere samtidig fra firma.

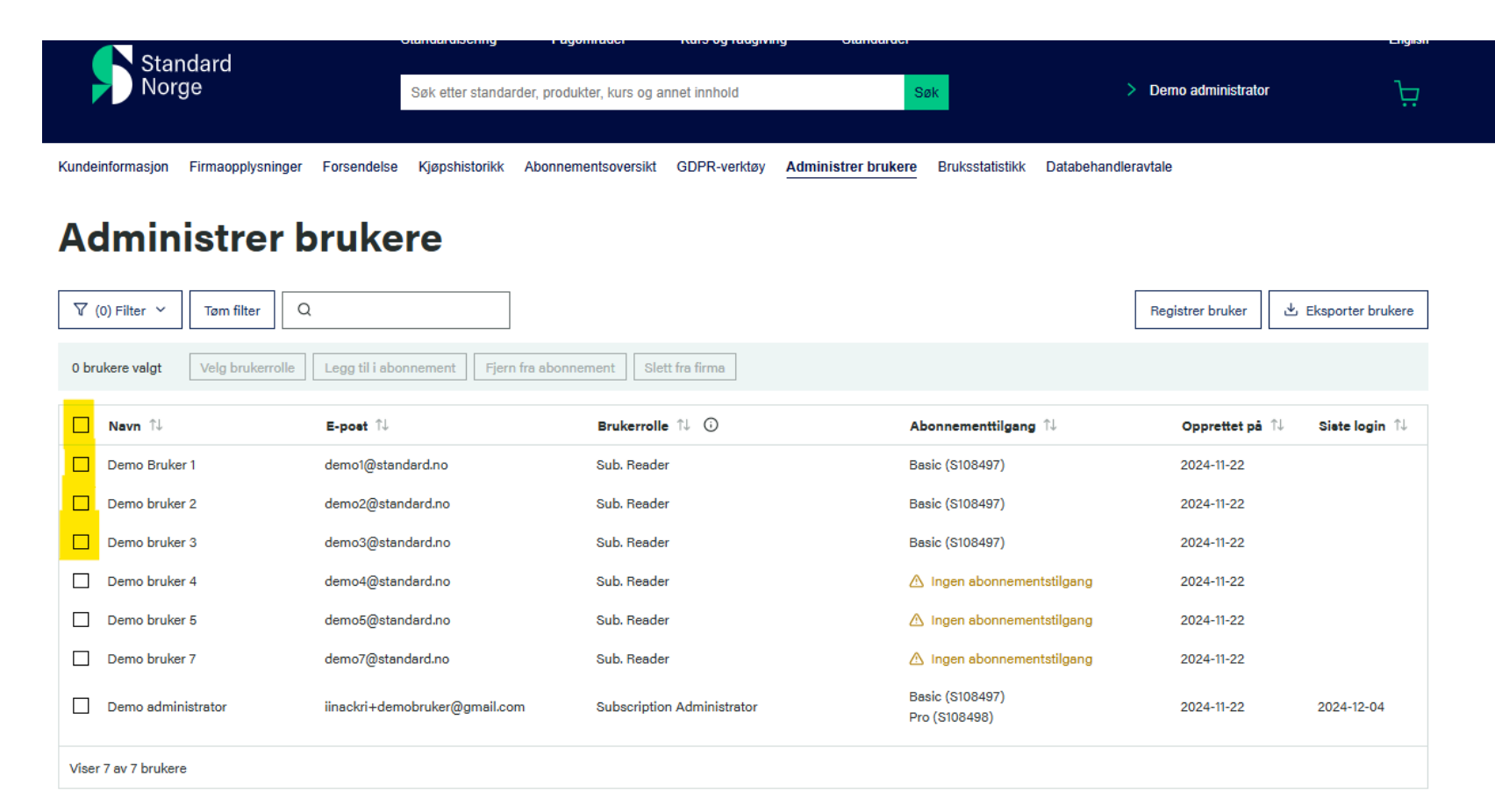

 Via de 3 markerte knappene velger du brukerrolle, gi tilgang til abonnement og fjerne fra abonnement

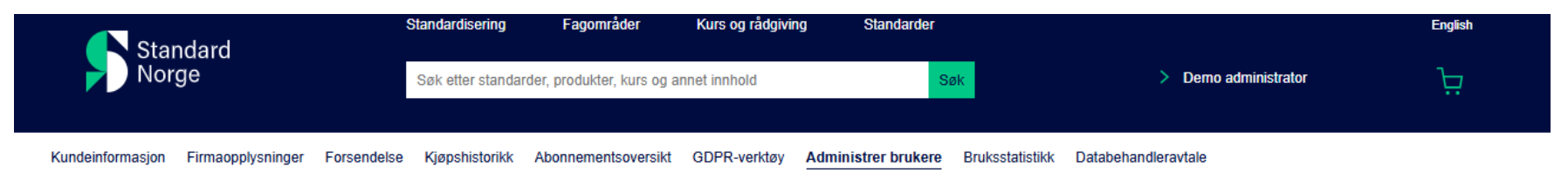

| 𝕂 (0) Filter ✓ Tøm filter Q      | l                                      |                            |                                  | Registrer bruker 🖄 | Eksporter brukere |
|----------------------------------|----------------------------------------|----------------------------|----------------------------------|--------------------|-------------------|
| 1 brukere valgt Velg brukerrolle | Legg til i abonnement Fjern fra abonne | Slett fra firma            |                                  |                    |                   |
| - Navn 1↓                        | E-post ↑↓                              | Brukerrolle ᡝ 🔅            | Abonnementtilgang ᡝ              | Opprettet på   ↑↓  | Siste login 斗     |
| Demo Bruker 1                    | demo1@standard.no                      | Sub. Reader                | Basic (S108497)                  | 2024-11-22         |                   |
| Demo bruker 2                    | demo2@standard.no                      | Sub. Reader                | Basic (S108497)                  | 2024-11-22         |                   |
| Demo bruker 3                    | demo3@standard.no                      | Sub. Reader                | Basic (S108497)                  | 2024-11-22         |                   |
| Demo bruker 4                    | demo4@standard.no                      | Sub. Reader                | 🛆 Ingen abonnementstilgang       | 2024-11-22         |                   |
| Demo bruker 5                    | demo5@standard.no                      | Sub. Reader                | 🛆 Ingen abonnementstilgang       | 2024-11-22         |                   |
| Demo bruker 7                    | demo7@standard.no                      | Sub. Reader                | 🛆 Ingen abonnementstilgang       | 2024-11-22         |                   |
| Demo administrator               | iinackri+demobruker@gmail.com          | Subscription Administrator | Basic (S108497)<br>Pro (S108498) | 2024-11-22         | 2024-12-04        |
| Viser 7 av 7 brukere             |                                        |                            |                                  |                    |                   |

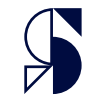

### Brukeradministrasjon – valg av brukerrolle

Administrer brukere

 Når du velger brukerrolle får du en pop up meny. Her velger du hvilken type rolle og tilgang brukeren skal ha. Trykk deretter OK.

| V (  | t) Filter ~ Tam filter Q | Legg til i abonnement   Fjern fra abo | mement Sist for firme      | [                                | Registrer bruker | Eksporter brukere |
|------|--------------------------|---------------------------------------|----------------------------|----------------------------------|------------------|-------------------|
|      | Neur 1                   | Report 12                             | Rodenale 11. 0             | therease and page 12             | Opprettet på 💈   | Siste legin 11    |
|      | Demo Bruiker 1           | demot@standard.no Ve                  | lg brukerrolle             | ×                                | 2024-11-22       |                   |
|      | Demo bruker 2            | demo2@standard.ro                     | rolle til markerte brukere | n                                | 2024-11-22       |                   |
|      | Demo bruker 3            | demoliĝistandardino                   | ub. Reader                 | <b>*</b> n                       | 2024-11-22       |                   |
|      | Demo bruker 4            | demok@standard.ro A                   | ngre Ok                    | enementatilgang                  | 2024-11-22       |                   |
|      | Demo bruker 6            | demoliĝistandard.ro                   |                            | memertaligeng                    | 2024-11-22       |                   |
|      | Demo bruker 7            | demo?@standard.ro                     | Sub. Reader                | 🛆 ingen abonnementatilgang       | 2024-11-22       |                   |
|      | Demo administrator       | linackri+demobruker@gmail.com         | Subscription Administrator | Basic (5108487)<br>Pro (5108488) | 2024-11-22       | 2024-12-04        |
| Vise | 7 ev 7 brukere           |                                       |                            |                                  |                  |                   |

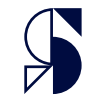

### **Brukeradministrasjon - abonnementtilgang**

 Via knappen «legg til i abonnement» får du en pop up meny hvor du velger hvilke abonnement brukere skal ha tilgang til. Du kan velge flere. Avslutt med OK

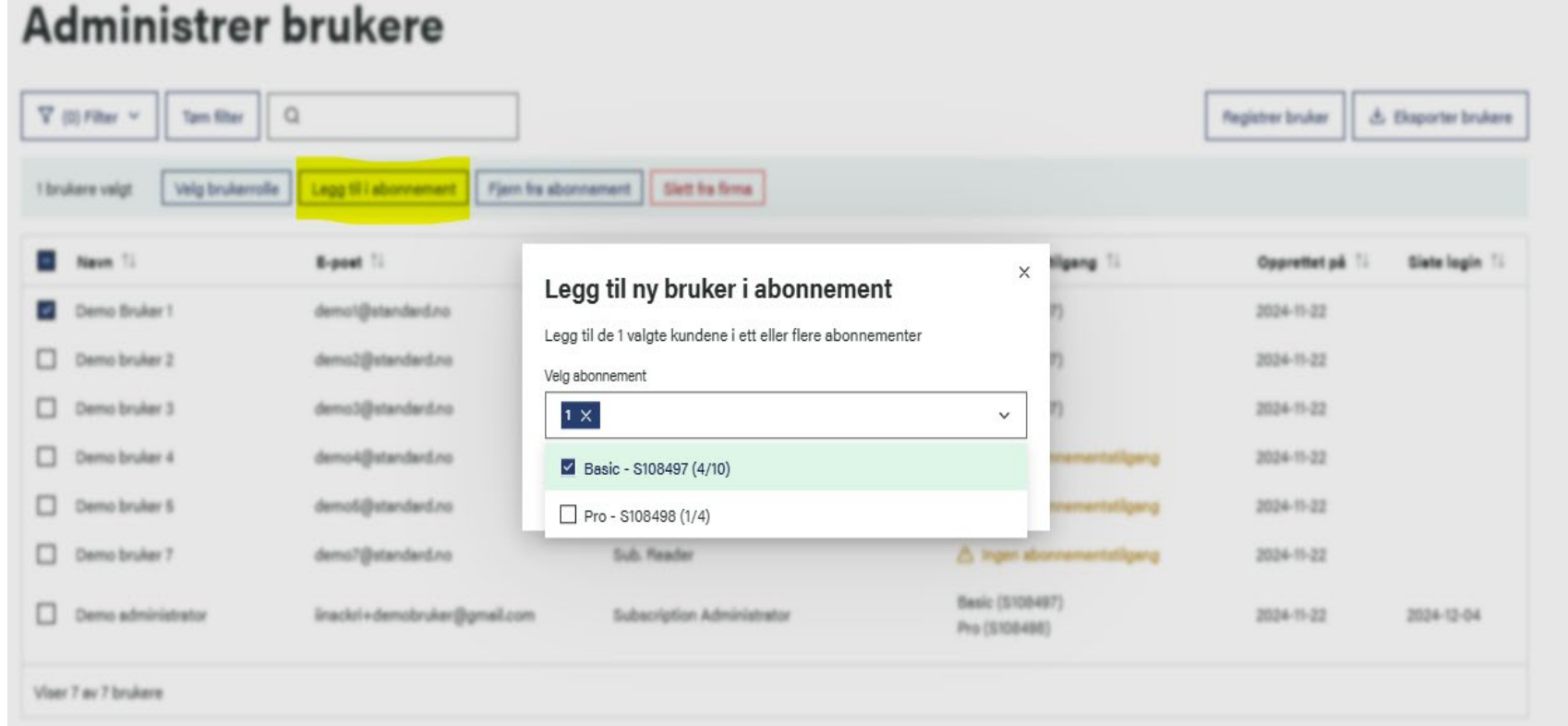

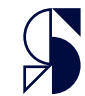

# Brukeradministrasjon – fjerning av tilgang

• Via knappen «Fjern fra abonnement» får du en pop up meny hvor du kan velge de abonnementet du vil fjerne brukerens tilgang fra. Du kan markere flere. Avslutt med OK

|       | ministrer                | Drukere                           |                                                                               |              |                 |                    |                 |
|-------|--------------------------|-----------------------------------|-------------------------------------------------------------------------------|--------------|-----------------|--------------------|-----------------|
| 7     | (1) Filter 👻 Tam filter  | Q                                 |                                                                               |              |                 | Registrer bruker & | Eksporter bruke |
| t brs | Aare veigt Veig brukerro | fe Legg til i abonnemant Fjern fr | seconement Slett for firme                                                    |              |                 |                    |                 |
|       | New 11                   | Report 15                         |                                                                               | ×            | Rang Ti         | Opprettet på 11    | Diete login 1   |
|       | Demo Bruker 1            | demoliĝistandard.no               | Fjerne brukere fra abonnement                                                 |              | n               | 2024-17-22         |                 |
|       | Demo-bruker 2            | demo2@standard.ro                 | Fjern de 1 valgte kundene fra ett eller flere abonnementer<br>Velg abonnement |              | n               | 2024-11-22         |                 |
|       | Demo bruker 3            | demoliĝistandard.no               | 1 ×                                                                           | ~            | n               | 2024-11-22         |                 |
|       | Demo bruker 4            | demo-4@standard.ro                | Basic - S108497 (4/10)                                                        |              | enertetigeng    | 2024-11-22         |                 |
|       | Demo bruker 6            | demoli@standard.no                | Pro - \$108498 (1/4)                                                          |              | graphtrament    | 2024-11-22         |                 |
|       | Demo bruker 7            | demo?@standard.no                 | Sub. Reader                                                                   | A ingen al   | conementaligang | 2024-11-22         |                 |
| -     | Demo administrator       | linackri+demobrukar@gmail.com     | Subscription Administrator                                                    | Basic (S108- | 497)            | 2024-11-22         | 2024-12-04      |

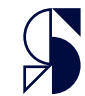

### **Brukeradministrasjon – sletting av bruker**

 Via knappen «slett fra firma» kan du fjerne brukere helt fra listen. For eksempel om noen har sluttet i firma. Disse brukerne kan ikke legges til igjen med samme mail. Da må dere kontakte support.

| ∇ (0) Filter ∨                    | Tøm filter Q<br>elg brukerrolle Legg til i abonnement Fjer | Dette kan ikke gjøres om!     |                                        | Registrer bruker | sporter brukere |
|-----------------------------------|------------------------------------------------------------|-------------------------------|----------------------------------------|------------------|-----------------|
|                                   | elg brukerrolle Legg til i abonnement Fjer                 | Slett fre firme               |                                        |                  |                 |
| 1 brukere valgt                   |                                                            |                               |                                        |                  |                 |
| - Navn î↓                         | E-post ↑↓                                                  | Brukerrolle 🛝 🛈               | Abonnementtilgang $\uparrow\downarrow$ | Opprettet på  ↑↓ | Siste login 斗   |
| <ul> <li>Demo Bruker 1</li> </ul> | demo1@standard.no                                          | Sub. Reader                   | Basic (S108497)                        | 2024-11-22       |                 |
| Demo bruker 2                     | demo2@standard.no                                          | Sub. Reader                   | Basic (S108497)                        | 2024-11-22       |                 |
| Demo bruker 3                     | demo3@standard.no                                          | Sub. Reader                   | Basic (S108497)                        | 2024-11-22       |                 |
| Demo bruker 4                     | demo4@standard.no                                          | Sub. Reader                   | 🛆 Ingen abonnementstilgang             | 2024-11-22       |                 |
| Demo bruker 5                     | demo5@standard.no                                          | Sub. Reader                   | 🛆 Ingen abonnementstilgang             | 2024-11-22       |                 |
| Demo bruker 7                     | demo7@standard.no                                          | Sub. Reader                   | 🛆 Ingen abonnementstilgang             | 2024-11-22       |                 |
| Demo administr                    | ator iinackri+demobruker@gmail.c                           | om Subscription Administrator | Basic (S108497)<br>Pro (S108498)       | 2024-11-22       | 2024-12-04      |

Deules statisticle

Abonnomonteovoreikt CDPP vorktav

Viser 7 av 7 brukere

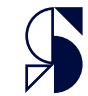

# **Brukeradministrasjon - filtrering**

 Du kan filtrere på roller og abonnementstilgan g. Trykk på «filtrer» knappen og velg de kriteriene du ønsker.
 Du kan også tømme filter via «tøm filter»

| 💙 (0) Filter 👻 Tør                             | n filter Q                                      |                            |                             | Registrer bruker 🖄 | Eksporter brukere |
|------------------------------------------------|-------------------------------------------------|----------------------------|-----------------------------|--------------------|-------------------|
|                                                |                                                 |                            |                             |                    |                   |
| Filter ×                                       | brukerrolle Legg til i abonnement Fjern fra abo | nnement Slett fra firma    |                             |                    |                   |
| Roller                                         |                                                 |                            |                             |                    |                   |
| <ul> <li>Ingen rolle</li> </ul>                | E-post ↑↓                                       | Brukerrolle 🔱 🛈            | Abonnementtilgang ᡝ         | Opprettet på  ↑↓   | Siste login ↑↓    |
| ✓ Sub. addon & Shop User                       |                                                 |                            |                             |                    |                   |
| ✓ Sub. Reader                                  | demo1@standard.no                               | Sub. Reader                | Basic (S108497)             | 2024-11-22         |                   |
| ✓ Sub. Reader & Shop User                      | demo2@standard.no                               | Sub Beader                 | Basic (S108497)             | 2024-11-22         |                   |
| <ul> <li>Subscription Administrator</li> </ul> | demoz@standardino                               | oublineduci                | 54310 (0100407)             |                    |                   |
|                                                | demo3@standard.no                               | Sub. Reader                | Basic (S108497)             | 2024-11-22         |                   |
| Abonnement                                     | demo4@stenderd.po                               | Sub Reader                 |                             | 2024-11-22         |                   |
| <ul> <li>Ingen abonnementstilgang</li> </ul>   | deno-(@standard.no                              | Sub. Heduel                | 23 ingen abonnementstilgang | 2024-11-22         |                   |
| Basic                                          | demo5@standard.no                               | Sub. Reader                | 🛆 Ingen abonnementstilgang  | 2024-11-22         |                   |
| Pro                                            | dama7@standard.na                               | Sub Paadar                 |                             | 2024 11 22         |                   |
| Tam filter                                     | demo/@standard.no                               | Sub. neader                | ZS ingen abonnementstilgang | 2024-11-22         |                   |
| Iømmer                                         | iinackri±demohruker@amail.com                   | Subscription Administrator | Basic (S108497)             | 2024-11-22         | 2024-12-04        |
|                                                |                                                 | ousenpron Auministrator    | Pro (S108498)               | 2024 11 22         | 2024 12 04        |
|                                                |                                                 |                            |                             |                    |                   |
| Viser 7 av 7 brukere                           |                                                 |                            |                             |                    |                   |

# **Brukeradministrasjon - søkefelt**

 Du kan også bruker søkefeltet for å finne brukere.
 Du kan søke på forskjellige kriterie, for eks. email

| ♥ (0) Filter ♥ Tøm filter        | Q demo7 X                  | ]                                | [                          | Registrer bruker              |
|----------------------------------|----------------------------|----------------------------------|----------------------------|-------------------------------|
| 1 brukere valgt Velg brukerrolle | Legg til i abonnement Fjer | n fra abonnement Slett fra firma |                            |                               |
| □ Navn 1↓                        | E-poet î↓                  | Brukerrolle 斗 🛈                  | Abonnementtilgang ᡝ        | Opprettet på ↑↓ Siete login 1 |
| Demo bruker 7                    | demo7@standard.no          | Sub. Reader                      | 🛆 Ingen abonnementstilgang | 2024-11-22                    |
|                                  |                            |                                  |                            |                               |
|                                  |                            |                                  |                            |                               |
|                                  |                            |                                  |                            |                               |
|                                  |                            |                                  |                            |                               |
|                                  |                            |                                  |                            |                               |
|                                  |                            |                                  |                            |                               |
| Viser 1 av 7 brukere             |                            |                                  |                            |                               |

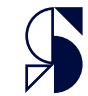

### **Brukeradministrasjon - sortering**

 Du kan sortere på ulike kriterier øverst i brukertabellen.
 For eksempel på dato de ble opprettet.

#### Administrer brukere

| V     | (0) Filter V Tøm filter Q |                                        |                            |                                  | Registrer bruker | 业 Eksporter brukere |
|-------|---------------------------|----------------------------------------|----------------------------|----------------------------------|------------------|---------------------|
| 1 bru | velg brukerrolle          | Legg til i abonnement Fjern fra abonne | ment Slett fra firma       |                                  |                  |                     |
| -     | Navn 🗘                    | E-post                                 | Brukerrolle î              | Abonnementtilgang                | Opprettet på 🤸   | . Siste login î↓    |
| ~     | Demo Bruker 1             | demo1@standard.no                      | Sub. Reader                | Basic (S108497)                  | 2024-11-22       |                     |
|       | Demo bruker 2             | demo2@standard.no                      | Sub. Reader                | Basic (\$108497)                 | 2024-11-22       |                     |
|       | Demo bruker 3             | demo3@standard.no                      | Sub. Reader                | Basic (\$108497)                 | 2024-11-22       |                     |
|       | Demo bruker 4             | demo4@standard.no                      | Sub. Reader                | 🛆 Ingen abonnementstilgang       | 2024-11-22       |                     |
|       | Demo bruker 5             | demo5@standard.no                      | Sub. Reader                | 🛆 Ingen abonnementstilgang       | 2024-11-22       |                     |
|       | Demo bruker 7             | demo7@standard.no                      | Sub. Reader                | 🛆 Ingen abonnementstilgang       | 2024-11-22       |                     |
|       | Demo administrator        | iinackri+demobruker@gmail.com          | Subscription Administrator | Basic (S108497)<br>Pro (S108498) | 2024-11-22       | 2024-12-04          |
|       |                           |                                        |                            |                                  |                  |                     |

Viser 7 av 7 brukere

### Abonnementsoversikt

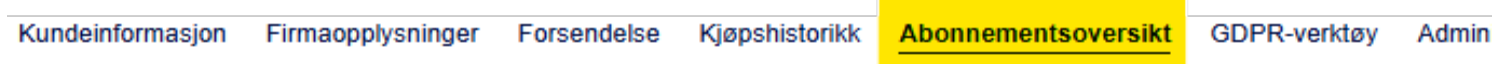

•

abonnementsoversikt en kan du nå se enkel informasjon om hver av abonnementene deres.

Du kan også se en oversikt over produktene via «se produkter» knappen

#### Abonnementsoversikt

#### S108497 Basic

| Status<br>Active | Antall brukere<br>4/10 | Type abonnement<br>Basic | Tjeneste<br>Online, Skrive ut | <b>Språk</b><br>Norsk | Backup språk<br>Engelsk |             |
|------------------|------------------------|--------------------------|-------------------------------|-----------------------|-------------------------|-------------|
|                  |                        |                          |                               |                       | © 5                     | e produkter |
| S1084            | 198 Pro                |                          |                               |                       |                         |             |

| Status<br>Active | Antall brukere<br>1/4 | Type abonnement<br>Pro | Tjeneste<br>Online, Laste ned, Skrive ut, Copypaste+ | <b>Språk</b><br>Engelsk, Norsk |
|------------------|-----------------------|------------------------|------------------------------------------------------|--------------------------------|
|                  |                       |                        |                                                      | Se produkter                   |
|                  |                       |                        |                                                      |                                |

# Bruksstatistikk

 Via fanen «bruksstatistikk» kan du se generell statistikk over bruken av standarder. Du kan sortere på dato via start og sluttdato. Du kan også laste ned en excelrapport via «last ned rapport»

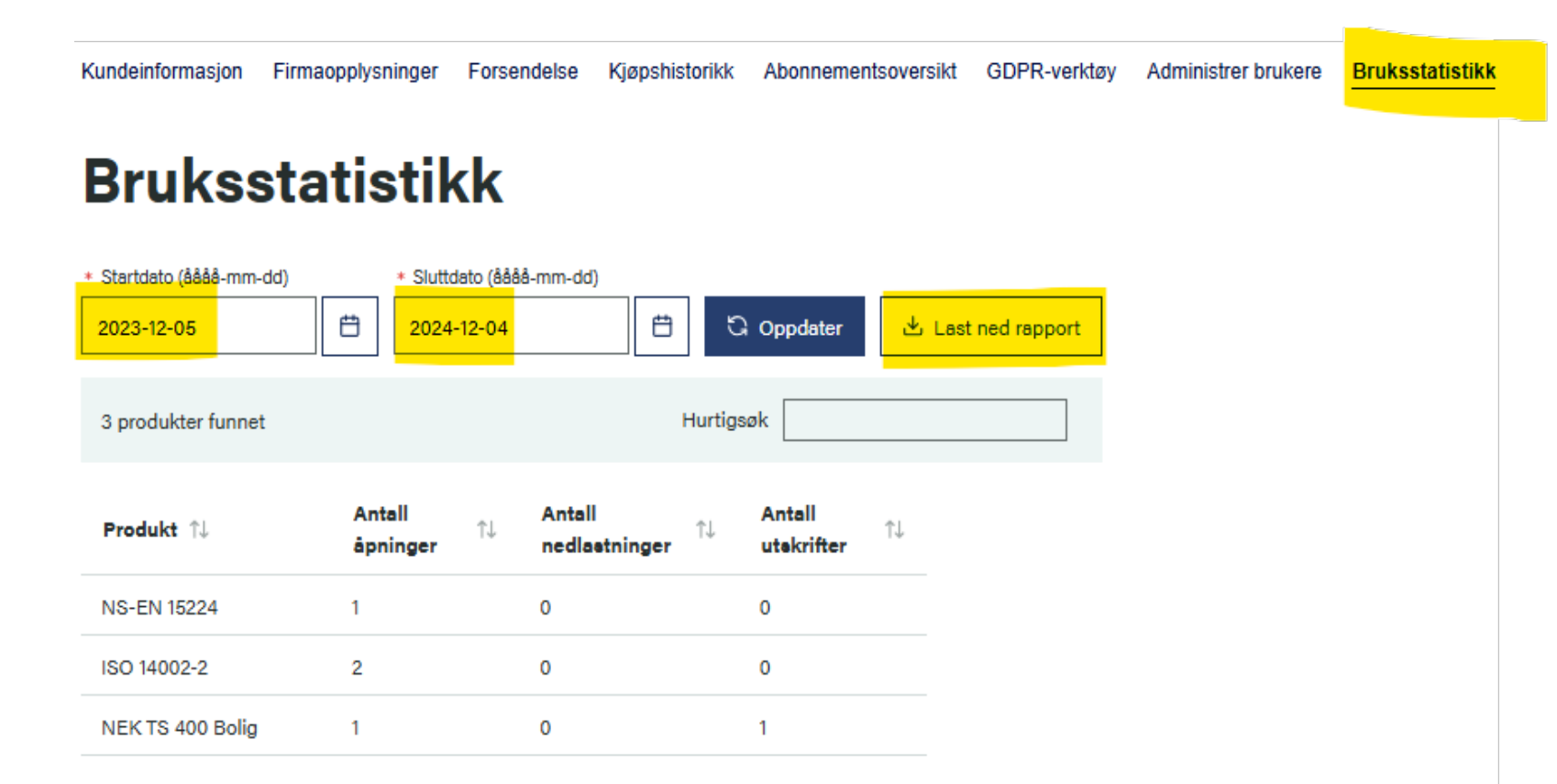

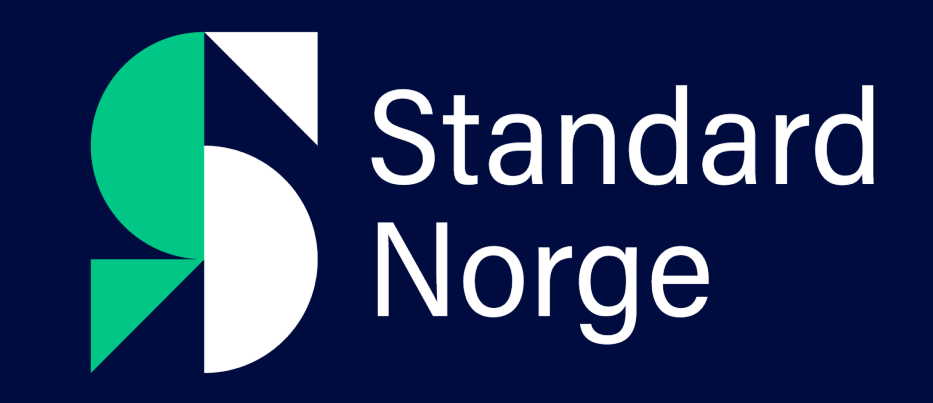